## Using the medicare.gov Enrollment Check Tool

Clients may sometimes have hard time being able to provide their current Medicare enrollment status. You can check this by using the Enrollment Check tool found on <u>medicare.gov</u>. Follow the steps below to get started.

1. Go to <u>www.medicare.gov</u> and hover over the "Sign Up/ Change Plans" tab found in the upper-left corner of the screen.

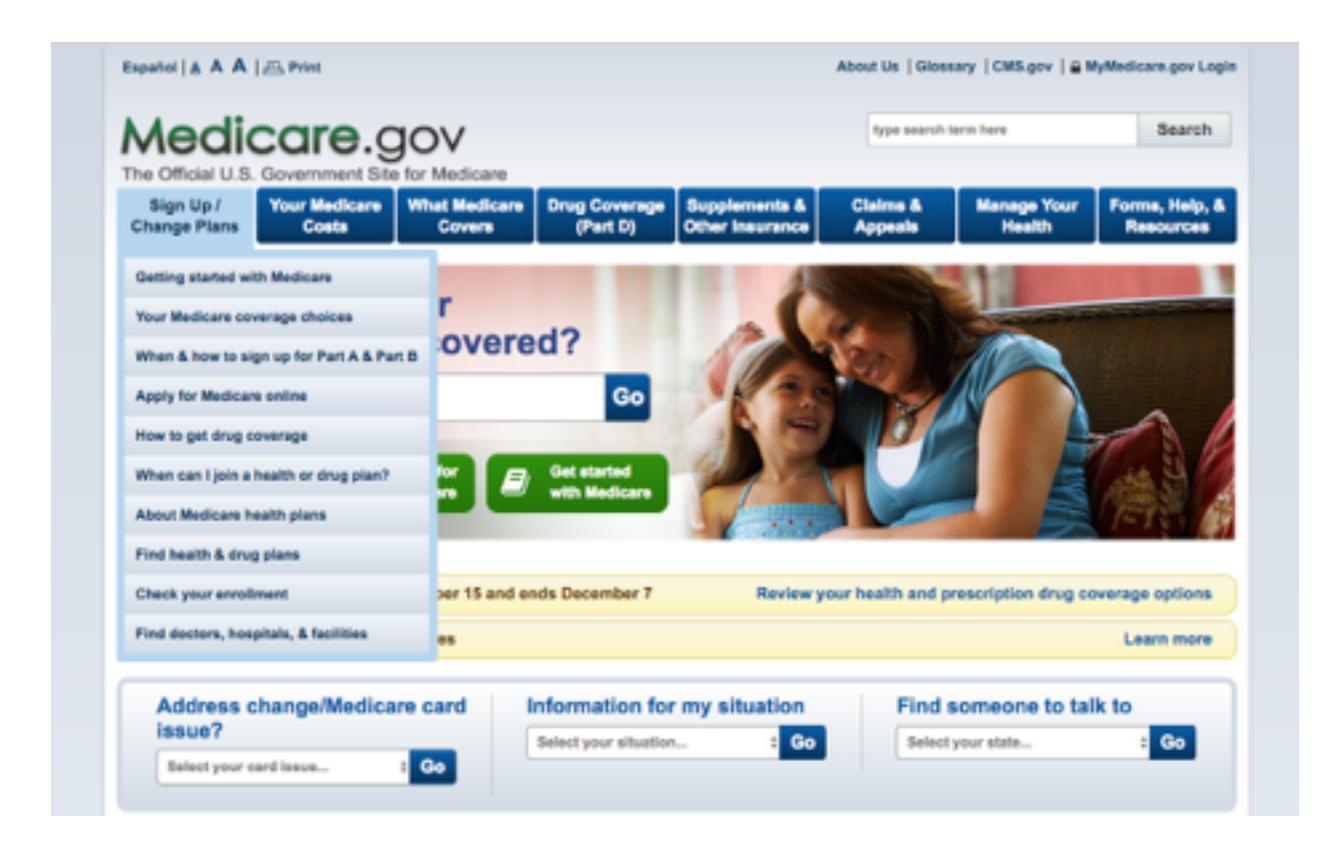

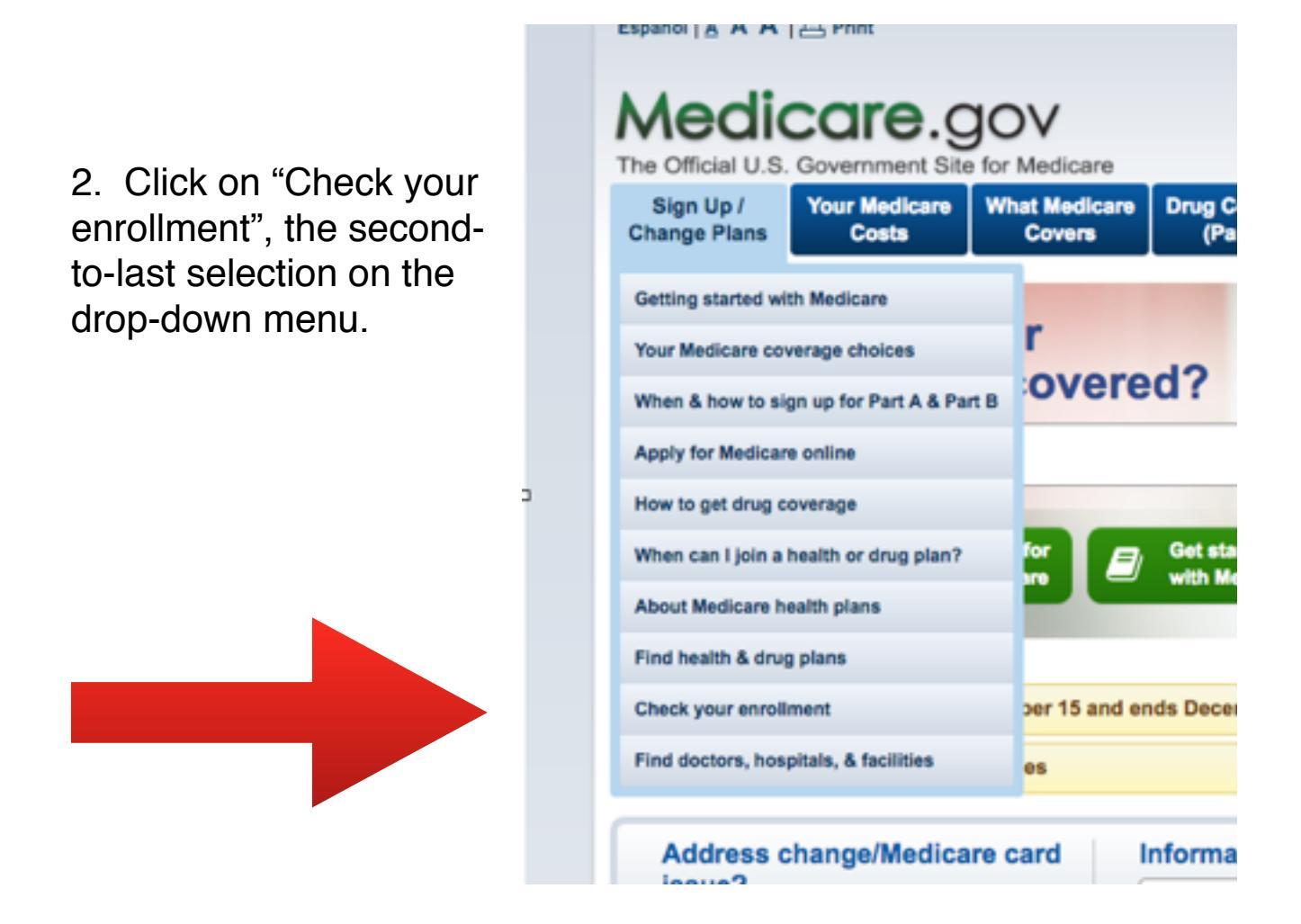

3. Continue filling out the form and you will be able to pull your client's current Medicare enrollment status.

| nhol   & A A   📇 Print About Us   Glossary   CME.Gov   Medicars.gov   🎍 MyMedicars.go  |                |                       |        |
|----------------------------------------------------------------------------------------|----------------|-----------------------|--------|
| Medicare.gov Medic                                                                     | are Plan Finde | type search term here | Search |
| he Official U.S. Government Site for Medicare<br>Medicare Plan Finder Learn More About | 81-5-          |                       |        |
| Home Plans                                                                             | Heip           | unesary               | PAG    |
| Home                                                                                   |                |                       |        |
| Check Your Enrollment                                                                  |                |                       |        |
|                                                                                        |                |                       |        |
| Use this tool to check your current and future enrolment                               | t.             |                       |        |
|                                                                                        |                |                       |        |
| Enter Your ZIP Code:                                                                   |                |                       |        |
| Enter Your Medicare Information:                                                       |                |                       |        |
| Enter Medicare Numberi                                                                 |                |                       |        |
| Where can I find this?                                                                 |                |                       |        |
| Last Name:                                                                             |                |                       |        |
| Effective Date for Part A: Murth 2 Year                                                | B              |                       |        |
| Date of Birth: Month B Day                                                             | i the D        |                       |        |
| This page is secured to protect your personal in                                       | nformation.    |                       |        |
| Continue D                                                                             | 3              |                       |        |
|                                                                                        |                |                       |        |